別紙【ステップ1】

電子入札システムを使用するパソコンの準備

○指定された要件を満たすパソコンが必要です。 下記「利用のためのPC環境設定」をご確認ください。

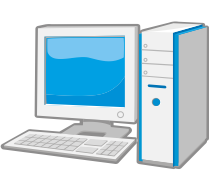

※これから購入するパソコン、または現在、Windows8.1、10 でお使いのパソコンで あれば、通常は下記「利用のためのPC環境設定」の要件を満たすと思われますが、詳細な要件に ついては、ICカードを購入した認証局にお問い合わせください。

# 利用のためのPC環境設定

電子入札に参加するためには、下記のハードウェア、ソフトウェアが必要です。ご準備をお願いします。 (1)ハードウェア要件

パソコン本体の性能及び環境に関する要件を示します。

| 1         |                                            |
|-----------|--------------------------------------------|
| 項目        | 要件                                         |
| パソコン      | Windows パソコン                               |
| CPU       | Core Duo 1.6GHz 同等以上推奨                     |
| メモリ       | 32bit 版:1.0GB 以上を推奨<br>64bit 版:2.0GB 以上を推奨 |
| ハードディスク   | 1ドライブの空き容量が、1GB以上                          |
| ディスプレイ    | 1,024×768 ピクセル(XGA)以上の解像度                  |
| インターフェース  | IC カードリーダを接続するための USB ポート 1 つ              |
| IC カードリーダ | ご利用になる電子入札コアシステム対応認証局が指定しているもの             |

(2)ソフトウェア

| 項目                                        | 要件                                                                                                    |  |
|-------------------------------------------|----------------------------------------------------------------------------------------------------|--|
| OS(基本ソフト)                                 | Windows8.1 エディションなし、Pro(32bit 版/64bit 版)<br>Windows10 Home/Pro(32bit 版/64bit 版)                                                                                                    |  |
| ブラウザ                                      | Internet Explorer 11<br>※Internet Explorer は 32 bit 版をご利用ください。<br>※Windows 8.1 はデスクトップ版の Internet Explorer のみサポート対象と<br>なります。<br>※Windows 10 に搭載されている Microsoft Edge は使用することができま<br>せん。<br>※Internet Explorer 以外のブラウザ(Chrome、Firefox 等)には対応してお<br>りません。 |  |
| 電子入札システム<br>関連ソフト                         | 電子入札コアシステム対応認証局より提供されます。                                                                                                    |  |
| .NET Framework                            | .NET Framework 4.6.1 以上<br>※Windows8 以降の OS では、購入時より「NET Framework 4.6.1」以上の<br>バージョンがインストールされています。                                                                                                    |  |
| 注意事項:サポート対象としました環境は、ご利用のICカード発行認証局がサポートして |                                                                                                    |  |
| いない場合もございます。ICカードクライアントソフトがサポートする環境に      |                                                                                                    |  |

ついては、ご利用のICカード発行元のホームページをご確認ください。

(3)その他

その他、次の事項にご留意ください。

| 項目                                            | 要件                                                                                                    |
|-----------------------------------------------|----------------------------------------------------------------------------------------------------|
| 使用する Windows ユーザ名                             | 2バイト文字(※)を使用していないこと。                                                                                                    |
| 使用する Windows ネットワーク                           | ※2バイト文字:全角文字のこと。                                                                                                    |
| のドメイン名                                        |                                                                                                    |
| Internet Explorer の設定<br>※本設定は、必ず行ってくださ<br>い。 | 電子入札システムを利用するにあたり、Internet<br>Explorerの設定が必要になります。<br>設定方法については、下記「 <u>Internet Explorerの設定</u> 」<br>をご確認ください。           |
| 使用フォントに関する設定                                  | 電子入札システムで文字を正常に表示するためには、必ず<br>JIS90 フォントをご利用ください。<br>JIS2004 の使用を制限する設定が必要となりますので、<br>下記「 <u>使用フォントに関する設定</u> 」をご確認ください。 |

## <u>Internet Explorer の設定</u>

電子入札システムを使用する際は、<u>下記(A)(B)の設定を必ず行ってください。</u>設定を行わない場合、添 付資料がダウンロードできない、画面表示が崩れる、電子入札システムに接続できない等の不具合が起こる 可能性があります。

## (A)信頼済みサイト、ポップアップブロックの設定

①「Internet Explorer」を起動する。

②「ツール」メニューより「インターネット オプション」を選択する。

③「セキュリティ」タブの「信頼済みサイト」を選択し、「サイト」ボタンをクリックする。

④「次の Web サイトをゾーンに追加する」に以下の URL を入力し「追加」ボタンをクリックする。
<u>https://www.ebs-cloud.fwd.ne.jp/</u>
(電子入札のみ使用する場合はこちらのみ)

https://www.epi-cloud.fwd.ne.jp/

⑤「OK」ボタンをクリックし「インターネットオプション」画面の「レベルのカスタマイズ」 ボタンをクリックする。

⑥「ポップアップブロックの使用」を「無効にする」に変更する。 「OK」ボタンをクリックし各設定画面を閉じる。

## (B)暗号化通信方式「TLS1.2」有効化の設定

①「Internet Explorer」を起動する。

②「ツール」メニューより「インターネットオプション」を選択する。

④「詳細設定」タブをクリックする。

④「セキュリティ」項目部分までスクロールし、「TLS1.2 を使用する」にチェックが選択されていることを確認する。また「TLS1.2 を使用する」にチェックが選択されていない場合はチェックする。
⑤「OK」ボタンをクリックし、設定画面を閉じる。

## 使用フォントに関する設定方法

電子入札システムを使用する際は、必ず JIS90 フォントをご利用ください。設定を行わない場合は各種 通知書が文字化けしてしまう等の不具合が起こる可能性があります。 OS の種類に応じ、下記設定を行ってください。

## ・Windows 8.1/Windows 10 の場合

以下の手順にて、フォントの設定を行ってください。 ①IME プロパティを開く。 ②[詳細設定]ボタンを押下する ③[変換]タブを押下する。 ④[詳細設定]ボタンを押下する。 ⑤[JIS X 0208 で構成された文字のみ変換候補に表示する」にチェックを入れる。